#### SonoSite X-PORTE Ultraschallsystem

# FUJ:FILM Value from Innovation

# Überblick

Diese Kurzanleitung dient ausschließlich zu Referenz- und Aktualisierungszwecken und ist nicht als Ersatz für das Benutzerhandbuch gedacht, das Sie gemeinsam mit dem SonoSite X-Porte System erhalten haben. Ausführliche Informationen zu Verfahren und Funktionen sowie detaillierte Beschreibungen und Sicherheitshinweise finden Sie im SonoSite *X-Porte Benutzerhandbuch* unter www.sonosite.com.

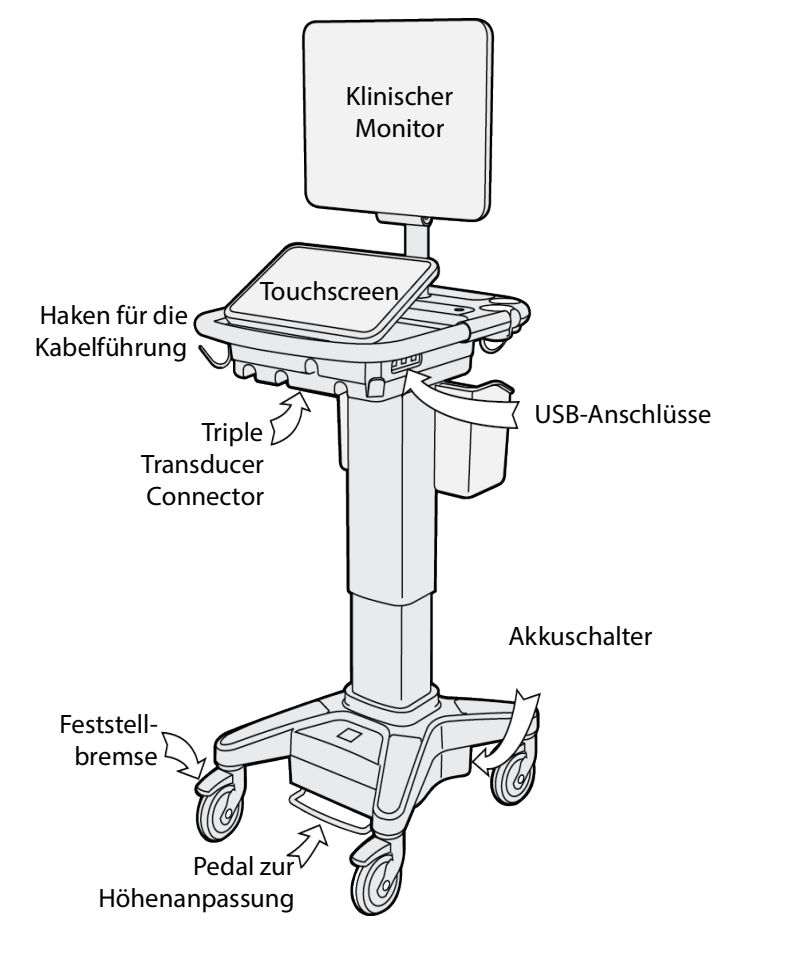

Seite 1 von 10

P22412-04

Kurzanleitung

## SonoSite X-PORTE Ultraschallsystem

# SonoSite

**FUJ!FILM** 

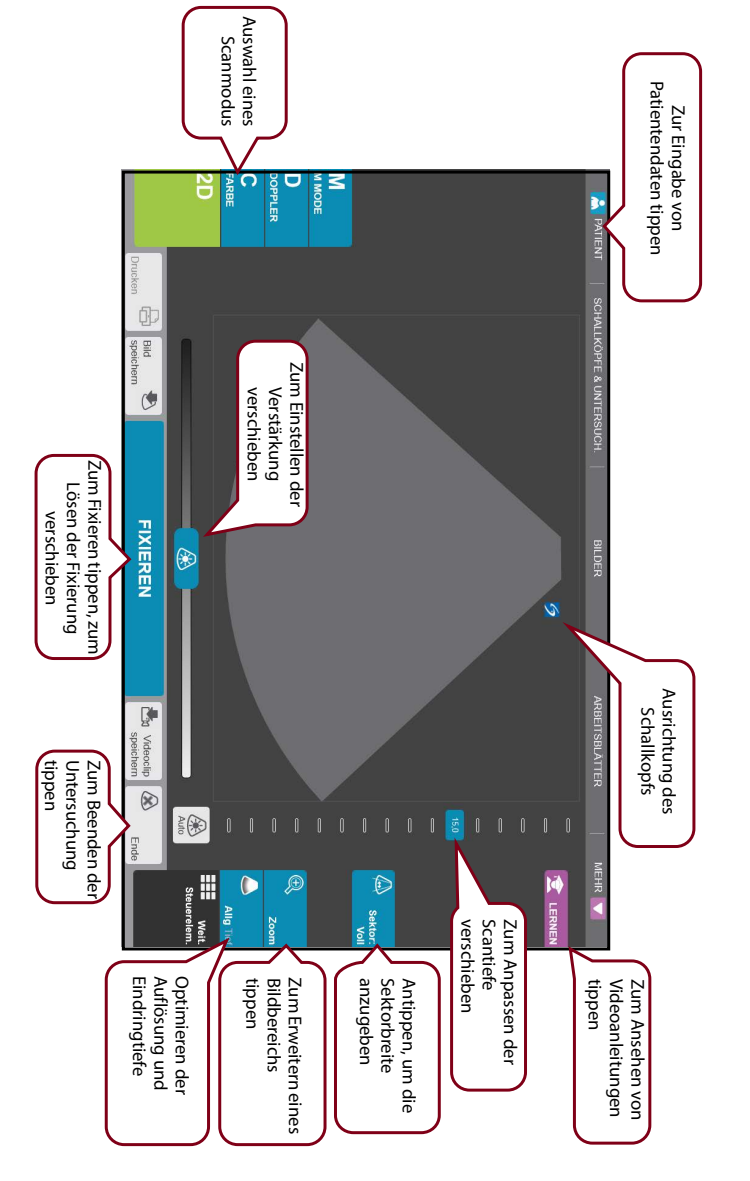

#### Seite 2 von 10

P22412-04

**Beispiel – Bedienfeldanzeige auf dem Touchscreen:** 

#### SonoSite X-PORTE Ultraschallsystem

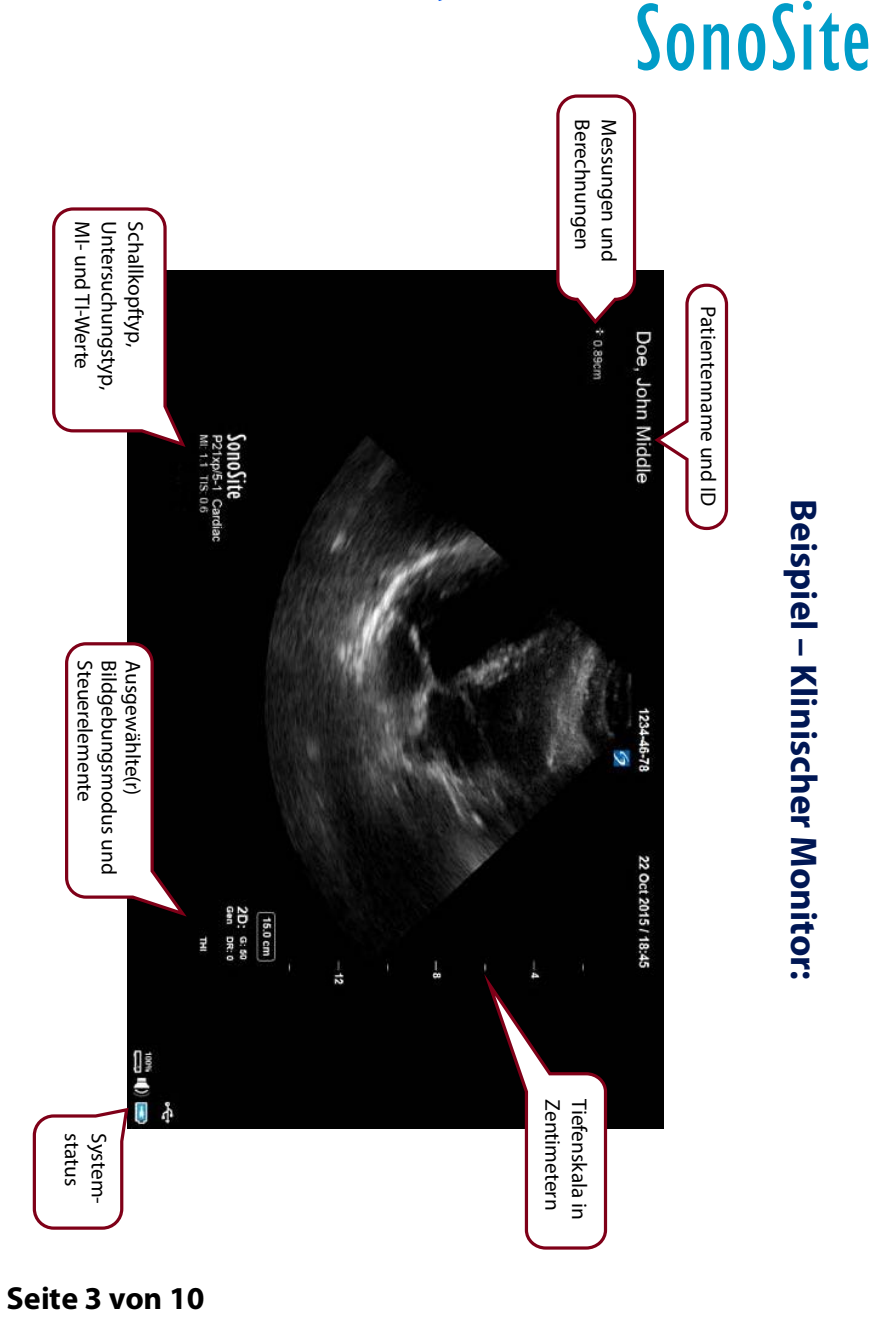

P22412-04

Kurzanleitung

FUJIFILM

#### SonoSite X-PORTE Ultraschallsystem

# FUJIFILM Value from Innovation

# Vor dem Scannen

Wenn ein benötigtes Steuerelement nicht auf dem Bildschirm erscheint, tippen Sie auf **Weitere Steuerelemente**, um das Steuerelementemenü aufzurufen. Bei Bedarf können Sie Steuerelemente auf leere Plätze auf der rechten Seite verschieben, damit sie auf dem Hauptbildschirm erscheinen.

Weitere Steuerelemente

# Anschließen von Schallköpfen

- 1 Ziehen Sie den Riegel am Schallkopfstecker nach oben und drehen Sie ihn im Uhrzeigersinn.
- 2 Setzen Sie den Stecker fest in den Anschluss am unteren Teil der Einheit ein.
- **3** Drehen Sie den Riegelgriff gegen den Uhrzeigersinn.
- **4** Sichern Sie den Stecker am System, indem Sie den Riegel nach oben drücken.

# Überprüfen des Akkuladezustands

- Die Symbole im Systemstatusbereich des klinischen Monitors zeigen den Stromversorgungs- und Akkustatus an.
- Wenn der Akkuladezustand bei unter 14 % liegt, gibt das System einen Piepton als Warnung aus.

#### Seite 4 von 10

SonoSite X-PORTE Ultraschallsystem

# Scannen

# **Einfaches Scannen**

- 1 Tippen Sie beim Starten auf Scan bei Verwendung des Standardschallkopfs und der Standarduntersuchungsart.
- 2 Tippen Sie zum Beenden der Untersuchung auf **Ende**.

# **Patientenspezifisches Scannen**

- 1 Tippen Sie beim Starten auf **Patientendaten** eingeben.
- 2 Geben Sie die entsprechenden Patientendaten über die auf dem Touchscreen angezeigte Tastatur ein und tippen Sie dann auf **Fertig**.

# Bildgebungsmodi

- 2D (Standard) 2D-Scan-Grundmodus.
- **M Mode** Anzeige von Bewegungen im 2D-Bild. Dieser Modus wird häufig zur Messung von Strukturen im Herzen eingesetzt.
- **Farbe** Farbliche Anzeige des Blutflusses im Bereich innerhalb des Feldes. Dieser Modus wird häufig zur Ermittlung sowie zur Anzeige der Richtung eines Blutflusses eingesetzt.
- **Doppler** Anzeige der Flussgeschwindigkeit über Zeit. Dieser Modus wird häufig zur Anzeige von Bewegungen jeglicher Art eingesetzt, einschließlich Blutfluss und Gewebebewegungen.

P22412-04

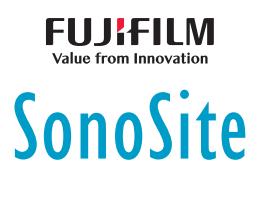

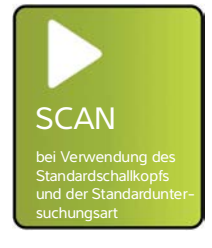

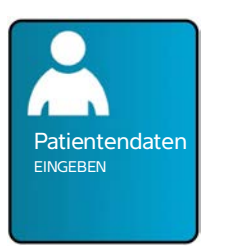

#### Kurzanleitung

#### SonoSite X-PORTE Ultraschallsystem

# Value from Innovation

# Scannen

#### Untersuchungsarten

1 Tippen Sie beim Starten auf Schallkopf und Untersuchungstyp auswählen.

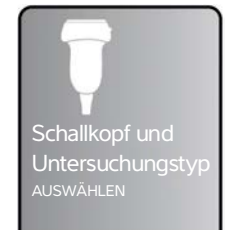

2 Tippen Sie unterhalb des Schallkopfs, den Sie verwenden möchten, auf den Untersuchungstyp, den Sie anwenden möchten, und tippen Sie dann auf **Scan**.

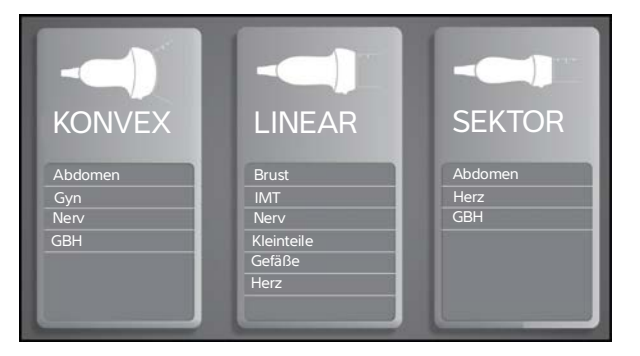

# Übermitteln einer Aufzeichnung an den DVR-Anschluss

- 1 Schließen Sie einen USB-Stick an den DVR-Anschluss an.
- **2** Tippen Sie auf **Rec**.
- 3 Tippen Sie erneut auf **Rec**, um die Aufzeichnung anzuhalten.

# **Beschriften eines Bilds**

- 1 Tippen Sie auf **Beschr.** und geben Sie oben im Formular den entsprechenden Text ein oder wählen Sie eine Standardbeschriftung aus der Liste aus. Wenn Sie auf **Pikto** tippen, können Sie eine graphische Beschriftung aus einer Liste auswählen.
- 2 Tippen Sie auf **Fertig** und ziehen Sie die Beschriftung zur gewünschten Stelle auf dem Bild.

#### Seite 6 von 10

SonoSite X-PORTE Ultraschallsystem

# Tipps zur Bedienung des Touchscreens

## Handbewegungen

• Wischen – durch Seiten und Bilder blättern; D-Linie und Farbfeld steuern.

SonoSite

- **Ziehen** Tiefe ändern; Verstärkung anpassen; Schaltflächen, Tasterzirkel und Beschriftungen verschieben.
- **Tippen** Modi, Bildschirme und Funktionswerkzeuge auswählen.
- **Zusammen- und auseinanderziehen** Bilder oder Farb-Doppler-Scans mit zwei Fingern zoomen oder erweitern.

# Fixieren und lösen einer Fixierung

Tippen Sie mit zwei Fingern zweimal schnell hintereinander auf den Touchscreen.

# Verstärkung und Tiefe

Passen Sie die Verstärkung und die Tiefe an, indem Sie die jeweiligen Schieberegler hin- und herziehen.

#### Zoom

- 1 Tippen Sie auf **Zoom**.
- 2 Ziehen Sie das Zoomfeld an eine Stelle auf dem Bildschirm.
- **3** Ziehen Sie das Zoomfeld mit zwei Fingern bis zur gewünschten Größe zusammen oder auseinander.
- **4** Tippen Sie zweimal auf das Zoomfeld, um den ausgewählten Bereich zu erweitern.

#### Seite 7 von 10

P22412-04

Kurzanleitung

#### SonoSite X-PORTE Ultraschallsystem

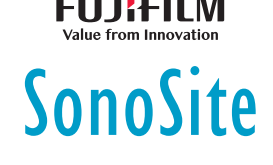

# Messen

## Messen der Distanz

- 1 Tippen Sie in einem fixierten Bild auf **Abstand**.
- 2 Ziehen Sie den Tasterzirkel an den ersten Punkt.
- 3 Ziehen Sie den zweiten Tasterzirkel an den zweiten Punkt.

# Messen der Herzfrequenz

- 1 Tippen Sie bei fixierter M-Mode- oder Scroll-Doppler-Kurve auf **Herzfrequenz**.
- 2 Ziehen Sie den Tasterzirkel zum Höchstwert des Herzschlags.
- **3** Ziehen Sie den zweiten Tasterzirkel zum Höchstwert des nächsten Herzschlags.

# Anzeigen von Berechnungen

- Tippen Sie zur Anzeige einer Liste der Berechnungen auf **Berechn**.
- Tippen Sie zur Anzeige einer Liste der Akutversorgungs-Berechnungen auf **Akutversorg.**

#### Seite 8 von 10

SonoSite X-PORTE Ultraschallsystem

# SonoSite

FUJitilm

# Verwalten von Bildern und Clips

## Anzeigen

Tippen Sie auf **Bilder**, wenn Sie sich die Bilder und Clips der aktuellen Untersuchung ansehen möchten, oder tippen Sie auf **Pat.liste**, wenn Sie eine andere Untersuchung auswählen möchten.

# Beschriftungen

- 1 Tippen Sie auf Weitere Steuerelemente und tippen Sie dann auf Beschr.
- 2 Tippen Sie auf **Text** und geben Sie oben im Formular den Text für die neue Beschriftung ein.
- **3** Tippen Sie auf **Fertig** und ziehen Sie die Beschriftung zur gewünschten Stelle auf dem Bild.

# **Exportieren**

Für ein einfaches Exportieren von Untersuchungen, einschließlich Bildern und Clips, können Sie diese auf einem USB-Stick speichern.

- 1 Führen Sie einen USB-Stick in den USB-Anschluss des Systems ein.
- 2 Tippen Sie auf Bilder und dann auf Pat.liste.
- **3** Wählen Sie die abgeschlossene Untersuchung aus, die Sie exportieren möchten. Noch nicht abgeschlossene Untersuchungen können nicht exportiert werden.
- 4 Tippen Sie auf Export USB.
- **5** Wählen Sie den USB-Stick aus der Liste aus und geben Sie an, ob die Patientendaten ebenfalls exportiert werden sollen.
- 6 Tippen Sie auf Export.

# Drucken

Tippen Sie bei angezeigtem Bild auf Drucken.

#### Seite 9 von 10

P22412-04

Kurzanleitung

SonoSite X-PORTE Ultraschallsystem

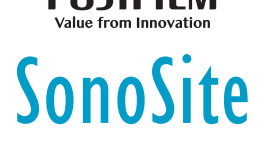

# Kontaktinformationen

**Telefon** (USA oder Kanada): +1 (877) 657-8118

**Telefon** (außerhalb USA oder Kanada): +1 (425) 951-1330 oder an den örtlichen Kundendienstvertreter wenden

Fax: +1 (425) 951-6700

E-Mail: ffss-service@fujifilm.com

Web: www.sonosite.com

#### **Hersteller Bevollmächtigter Sponsor für Australien** Vertreter in der EU FUJIFILM SonoSite, Inc. FUJIFILM SonoSite B.V. **FUJIFILM SonoSite** 21919 30th Drive SE Joop Geesinkweg 140 Australasia Pty Ltd 1114 AB Amsterdam, Bothell, WA 98021 USA 114 Old Pittwater Road Tel.: +1-888-482-9449 oder Niederlande BROOKVALE, NSW, 2100 Australien +1-425-951-1200 Fax: +1-425-951-1201

X-Porte, SonoSite und das SonoSite-Logo sind entweder Marken oder eingetragene Marken von FUJIFILM SonoSite, Inc. in verschiedenen Rechtsprechungen.

Alle anderen Marken sind Eigentum ihrer jeweiligen Besitzer.

Copyright  ${\scriptstyle \circledcirc}$  2019 FUJIFILM SonoSite, Inc. Alle Rechte vorbehalten.

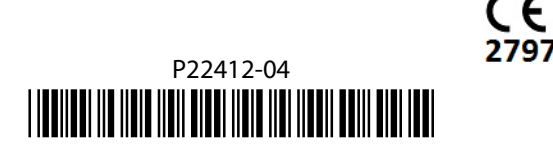

#### Seite 10 von 10